## intelbras

### Como atualizar o firmware da central AMT 4010 SMART e do acessório XEG 4000 SMART através do Software BootloaderWizard App

Santa Rita do Sapucaí, 27 de Abril de 2018

A atualização de firmwares da Central AMT 4010 SMART e do módulo XEG 4000 SMART quando necessárias, deverão ser feitas através do software BootloaderWizard App da Intelbras.

**Importante:** Caso não se possua os arquivos de firmware para atualização, os mesmos podem ser encontrados nos seguintes link's do site Intelbras:

Firmware da Placa principal da central AMT 4010 SMART

www.intelbras.com.br/sites/default/files/amt4010smart\_2\_20\_exp.rar

Firmware do módulo Ethernet/GPRS XEG 4000 SMART >

www.intelbras.com.br/sites/default/files/xeg4000smart 1 60 exp.rar

Primeiramente, deve-se realizar o download do software que se encontra disponível no site da Intelbras.

| intelbraz                   | Início | A Intelbras  | Produtos            | Parceiros         | Suporte         | Contato | Dígite o que está procurando Q Português                         |
|-----------------------------|--------|--------------|---------------------|-------------------|-----------------|---------|------------------------------------------------------------------|
| Produtos<br>Empresarial     |        |              |                     |                   | 5               |         | Sua casa em segurança<br>24 horas por dia e<br>7 dias por semana |
| Descrição                   |        | Inicio > Emp | resarial > Alarmes  | ) Centrais de Ala | rme > Monitorad | las     |                                                                  |
| Especificações técnicas     |        | AMT 40       | 10 SMART            | armo m            | onitor          | da con  | nató 61 zonas (1+1                                               |
| Configurações passo a passo |        | paine        | l + 2 po            | r teclac          | lo [4 te        | clados] | + 48 mistas [XEZ 4008                                            |
| Downloads                   |        | SMAR         | RT, XAR             | 4000 S            | MART])          |         |                                                                  |
| Tire suas dúvidas           |        | - Qualqu     | ier -               | ~                 |                 |         |                                                                  |
| Onde comprar? Quem instala? |        |              |                     |                   |                 |         |                                                                  |
| Assistências técnicas       |        |              |                     |                   |                 |         |                                                                  |
|                             |        | Softwa       | ares                |                   |                 |         |                                                                  |
|                             |        | EXE 5        | 4.0.8 AMT Rem       | oto - 13.37 MB    |                 |         |                                                                  |
|                             |        |              | .0.3.21 Receptor    | · IP - 11.3 MB    |                 | _       |                                                                  |
|                             |        | ZIP          | .U.+ Bootloaderi    | Vizard App - 18.8 | 38 MB           |         |                                                                  |
|                             |        |              |                     |                   |                 |         |                                                                  |
|                             |        | Manua        | ais                 |                   |                 |         |                                                                  |
|                             |        | PDF GL       | ila de instalação A | MT 4010 SMART     | - 1.45 MB       |         |                                                                  |
|                             |        | PDF GL       | ila do usuário AM   | 1 4010 SMART -    | 486.84 KB       |         |                                                                  |
|                             |        | POP Ma       | anual do usuário A  | MT 4010 SMART     | - 2.07 MB       |         |                                                                  |
|                             |        |              |                     |                   |                 |         |                                                                  |

#### **SUPORTE A CLIENTES**

Para sugestões, reclamações e rede autorizada: 0800 7042767 Para instalação, configuração e programação: (48) 2106-0006 www.intelbras.com.br/suporte.php

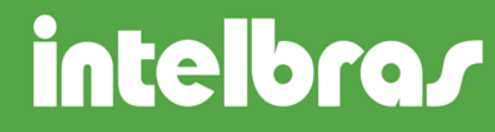

Após efetuado o download do programa, selecione o arquivo executável e inicie a instalação.

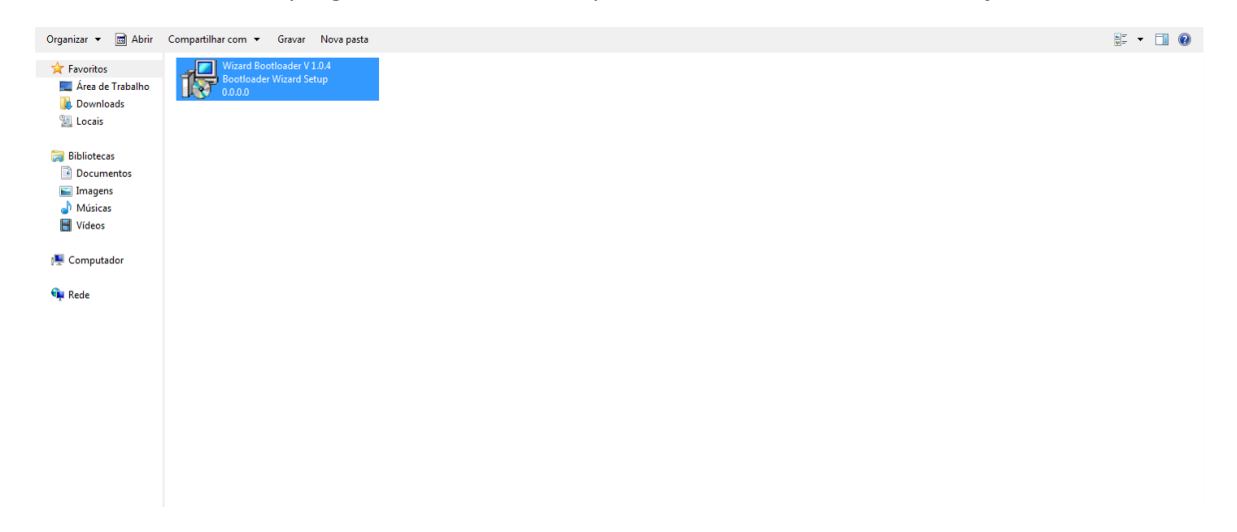

Lembrando que o software BootloaderWizard App é compatível apenas com a plataformas Windows a partir da versão XP.

Na tela inicial do assistente de instalação clique na opção Next (próximo) para continuar a instalação.

| Organizar 👻 Incluir na                                                                                                    | biblioteca 🔹 Compartilhar com 👻 Grava        | Nova pasta                  |                                                                                                    | \$ • 🖬 🛛 |
|----------------------------------------------------------------------------------------------------|----------------------------------------------|-----------------------------|----------------------------------------------------------------------------------------------------|----------|
| Computador Computador | Wised Bootkade V1.0.4<br>bootkade Ward Selpe | i di Setup - Bestender Ward | Weckome to the Bootloader<br>Wizard Setup Wizard<br>To set and Bootloader Wizard Setup And<br>Cangue.<br>The ensume the fair sou does all other applications before<br>ommany.<br>Och thest to ommune, or Canal to est Setup. |          |
|                                                                                                    |                                              |                             | Next > Cancel                                                                                                    |          |
|                                                                                                    |                                              |                             |                                                                                                    |          |
|                                                                                                    |                                              |                             |                                                                                                    |          |
|                                                                                                    |                                              |                             |                                                                                                    |          |

Na próxima tela, defina onde será criada a pasta da instalação do software que irá conter as suas informações e clique em <u>Next</u> (próximo) para continuar com a instalação.

#### SUPORTE A CLIENTES

Para sugestões, reclamações e rede autorizada: 0800 7042767 Para instalação, configuração e programação: (48) 2106-0006 www.intelbras.com.br/suporte.php

## intelbras

| Organizar 👻 Incluir na bibl                                                                        | lioteca 👻 Compartilhar com 👻 Gra                                | var Nova pasta                                                                                                    |  |
|----------------------------------------------------------------------------------------------------|-----------------------------------------------------------------|----------------------------------------------------------------------------------------------------|--|
| Favoritos     Área de Trabalho     Jownloads     Locais     Bibliotecas     Documentos     Imagens | Wizard Bootloader V 1.0.4<br>Bootloader Wizard Setup<br>0.0.0.0 |                                                                                                    |  |
| Músicas Vídeos                                                                                     |                                                                 |                                                                                                    |  |
| 🌉 Computador                                                                                       |                                                                 | Select Destination Location<br>Where should Bootbader Wizard be installed?                                                                                                    |  |
| 🗣 Rede                                                                                             |                                                                 | Setup will install Bootloader Wizard into the following folder. To continue, click Next. If you would like to select a different folder, click Browse. C: \Program Files (x86)\Intebras\Sistema SmartBrowse |  |
|                                                                                                    |                                                                 | At least 49,4 MB of free disk space is required.                                                                                                    |  |
|                                                                                                    |                                                                 | < Back Next > Cancel                                                                                                    |  |
|                                                                                                    |                                                                 |                                                                                                    |  |
|                                                                                                    |                                                                 |                                                                                                    |  |
|                                                                                                    |                                                                 |                                                                                                    |  |
|                                                                                                    |                                                                 |                                                                                                    |  |

Em seguida, defina a criação do atalho do BootloaderWizard App no menu Inicar do Windows. Feito isso, selecione a opção <u>Next (Próximo)</u>.

| rganizar 👻 Incluir na                                                                      | biblioteca 👻 Compartilhar com 👻 Gravar N                        | ova pasta                                                                                                    |  |
|--------------------------------------------------------------------------------------------|-----------------------------------------------------------------|----------------------------------------------------------------------------------------------------|--|
| <ul> <li>Favoritos</li> <li>Área de Trabalho</li> <li>Downloads</li> <li>Locais</li> </ul> | Wizard Bootloader V 1.0.4<br>Bootloader Wizard Setup<br>0.0.0.0 |                                                                                                    |  |
| Bibliotecas<br>Documentos                                                                  |                                                                 |                                                                                                    |  |
| Músicas<br>Vídeos                                                                          |                                                                 | 🗄 Setup - Bootloader Wizard                                                                                                    |  |
| Computador                                                                                 |                                                                 | Select Start Henu Folder<br>Where should Setup place the program's shortcuts?                                                                                                    |  |
| 🦗 Rede                                                                                     |                                                                 | Setup will create the program's shortcuts in the following Start Meru folder.         To continue, dick Next. If you would like to select a different folder, dick Browse.         Intelfras |  |
|                                                                                            |                                                                 | < gadk                                                                                                    |  |
|                                                                                            |                                                                 |                                                                                                    |  |
|                                                                                            |                                                                 |                                                                                                    |  |
|                                                                                            |                                                                 |                                                                                                    |  |
|                                                                                            |                                                                 |                                                                                                    |  |

Na janela seguinte, confirme as configurações da instalação e clique no <u>Install</u> (instalar) para dar início a instalação do programa.

### SUPORTE A CLIENTES

Para sugestões, reclamações e rede autorizada: 0800 7042767 Para instalação, configuração e programação: (48) 2106-0006 www.intelbras.com.br/suporte.php

## intelbras

| Organizar 👻 Incluir na                                                                                                    | biblioteca 👻 Compartilhar com 👻                              | Gravar Nova pa | sta                                                                        | 📰 🕶 🗊 🔞 |
|----------------------------------------------------------------------------------------------------|--------------------------------------------------------------|----------------|----------------------------------------------------------------------------|---------|
| Xr Favoritos     Area de Trabalho     Area de Trabalho     Downloads     Locais     Diolocumentos     Dinagens     Musicas     Musicas     Yudeos      Computador | Wizard Bootloader V1.0.4<br>Bootloader Wizard Setup<br>0.0.0 | l              | Setup - Bootloader Wizard                                                  |         |
| Qu Rede                                                                                                    |                                                              |                | Setue is now ready to begin installing Bootboader Wilard on your computer. |         |
|                                                                                                    |                                                              |                | < Back Cancel                                                              |         |

Aguarde o término do processo de instalação.

Ao termino do processo de instalação aparecerá a última tela do assistente, clique <u>Finish</u> (finalizar) para fechar o assistente de instalação.

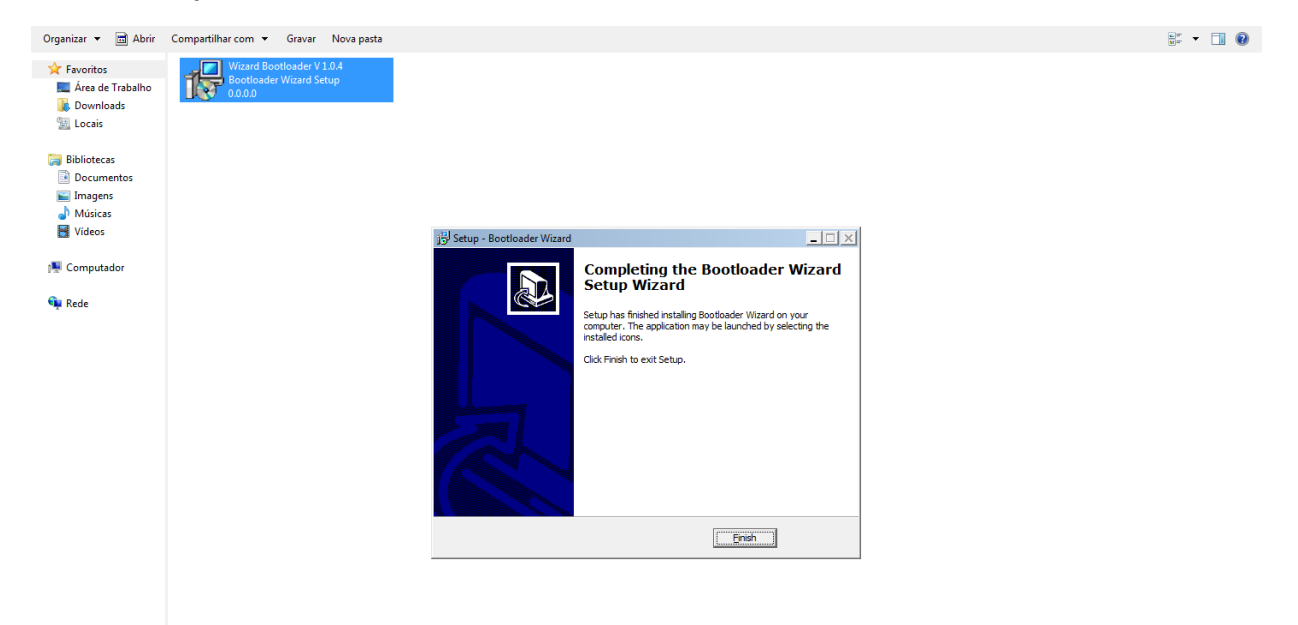

### **SUPORTE A CLIENTES**

Para sugestões, reclamações e rede autorizada: 0800 7042767 Para instalação, configuração e programação: (48) 2106-0006 www.intelbras.com.br/suporte.php

## intelbras

Para executar o programa, abra o menu <u>Iniciar</u> do Windows, pesquise pelo nome do software "BootloaderWizard App" e clique sobre o atalho do programa.

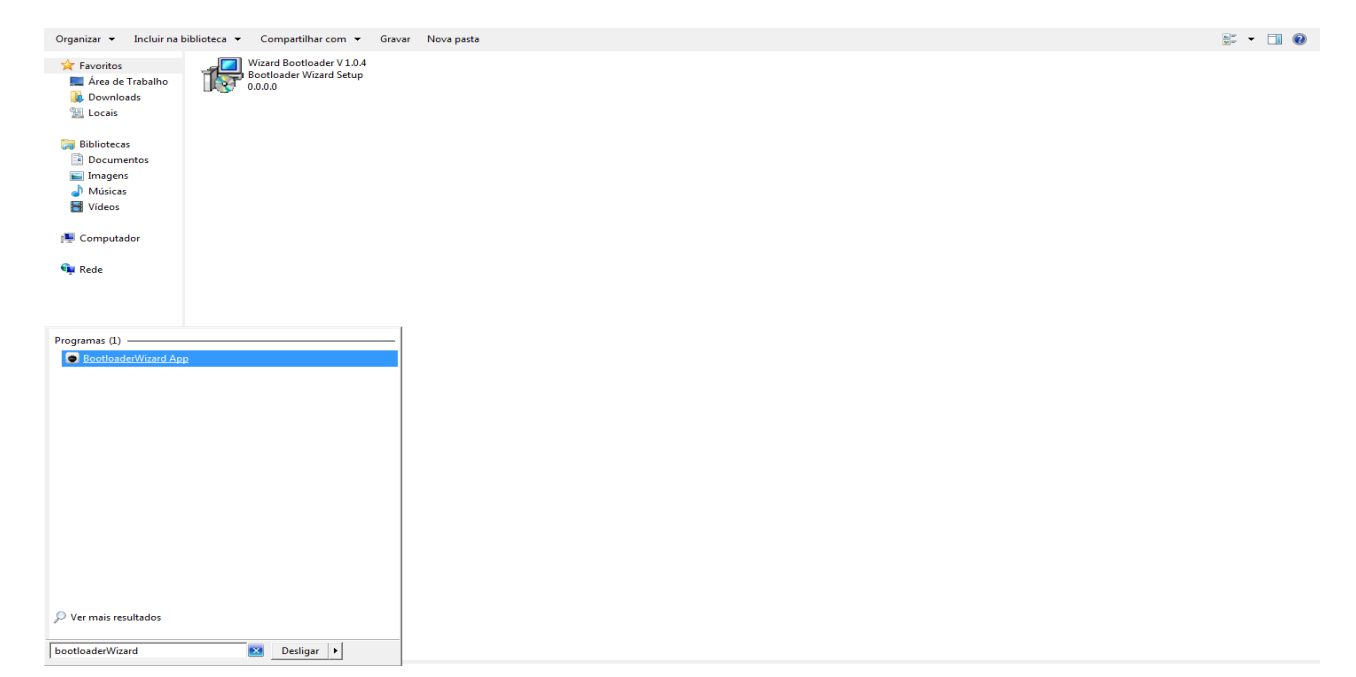

Na tela inicial da aplicação marque a caixa de seleção para aceitar os termos de uso e clique no botão Próximo.

| ★ Favoritos Wizard Bootloader V1.0.4                                           |                                  |                                                                                                    |  |
|--------------------------------------------------------------------------------|----------------------------------|----------------------------------------------------------------------------------------------------|--|
| <ul> <li>Rede</li> <li>Computador</li> <li>Computador</li> <li>Rede</li> </ul> | Witard  Intelbray  Versite 1.0.3 | 2     X   Bern vindo ao assistente de instalação Intelbras Somente térritore de una atualizar o produto. A Intelbras não se responsabilita por cualquer dino ao proche force ataviete tefrice (x 2010) 2016/006. Outpart em contato con suporte térricor ataviete tefrice (x 2010) 2016/006. Outpart compativeis com esta atualização são: AMT 4010 Smart e XEG 4000 Smart. |  |
|                                                                                |                                  | Acetar os termos       Cancelar     < Anterior                                                                                                    |  |

#### **SUPORTE A CLIENTES**

Para sugestões, reclamações e rede autorizada: 0800 7042767 Para instalação, configuração e programação: (48) 2106-0006 www.intelbras.com.br/suporte.php

# intelbra*s*

S: • 🔟 🔞

Na próxima tela, caso seja a primeira vez em que se utiliza o software, clique no link <u>USB driver</u> para ser direcionado ao site do fabricante da porta de comunicação para baixar os drivers necessários para conexão com a central.

| Documentos        | Wizard            | <u>?</u>  X                                |
|-------------------|-------------------|--------------------------------------------|
| Músicas<br>Vídeos | intelbra <i>r</i> | Baixe o driver da Central aqui: USB driver |
| Computador        | VEISRU 1.0.3      |                                            |
| ¥ Rede            |                   |                                            |
|                   |                   | Cancelar < Anterior Próximo >              |

No site da fabricante do driver, selecione a versão do driver para plataforma Windows.

| bout 👻 Products                                | <ul> <li>Applications</li> </ul>        | Community & Sup         | oport 🔻                                          | Search silabs.com GO                        |
|------------------------------------------------|-----------------------------------------|-------------------------|--------------------------------------------------|---------------------------------------------|
| licon Labs » Products :                        | » MCUs » USB to UAR                     | T Bridge VCP Drivers    |                                                  |                                             |
| CP210x USB to L                                | JART Bridge VC                          | P Drivers               |                                                  | <b>Q</b> Find Products Fast                 |
| he CP210x USB to UA                            | ort to Parametric Search                |                         |                                                  |                                             |
| ccess driver. These dr<br>P210x, download an e | or the Cross-Reference Search           |                         |                                                  |                                             |
| 🕞 AN197: The Serial                            | 🛠 Get Support & Tools                   |                         |                                                  |                                             |
|                                                |                                         |                         |                                                  | Software Downloads                          |
|                                                | Development Tools                       |                         |                                                  |                                             |
| Download Softwa                                | Reference Designs                       |                         |                                                  |                                             |
| he CP210x Manufactu                            | -<br>ring DLL and Runtime               | DLL have been updated   | l and must be used with v6.0 and later of the CP | 210x Documentation                          |
| Vindows VCP Driver. A                          | p. If Application Notes                 |                         |                                                  |                                             |
|                                                | er and need support j                   |                         |                                                  | Knowledgebase                               |
| Download for Win                               | dows XP/Server 2                        | 003/Vista/7/8/8.1 (v    | (6.7)                                            | Community                                   |
| Platform                                       | 2                                       | oftware                 | Release Notes                                    | Training & Resources                        |
| 🗯 Windows XP/Server                            | 2003                                    | Completed VCD (2.66 MD) | Download VCB Pavision History                    | Need Help?                                  |
| Vista/7/8/8.1                                  | , i i i i i i i i i i i i i i i i i i i | Jownioad VCP (3.66 MB)  | Download VCP Revision History                    | Contact Support                             |
| Download for Win                               | dows 2K (v6.3a)                         |                         |                                                  | GET THE LATEST<br>DOCUMENTATION<br>UPDATES. |
|                                                |                                         | Po                      | lease Notes                                      |                                             |
| Platform                                       | Software                                | Ne                      | incluse notes                                    | Register today                              |

### **SUPORTE A CLIENTES**

Para sugestões, reclamações e rede autorizada: 0800 7042767 Para instalação, configuração e programação: (48) 2106-0006 www.intelbras.com.br/suporte.php

## intelbras

Ao efetuar o download do arquivo zipado, extraia o seu conteúdo e execute o arquivo CP210xVCPInstaller x64.

Siga todos os passos do assistente que irá aparecer para instalar o driver.

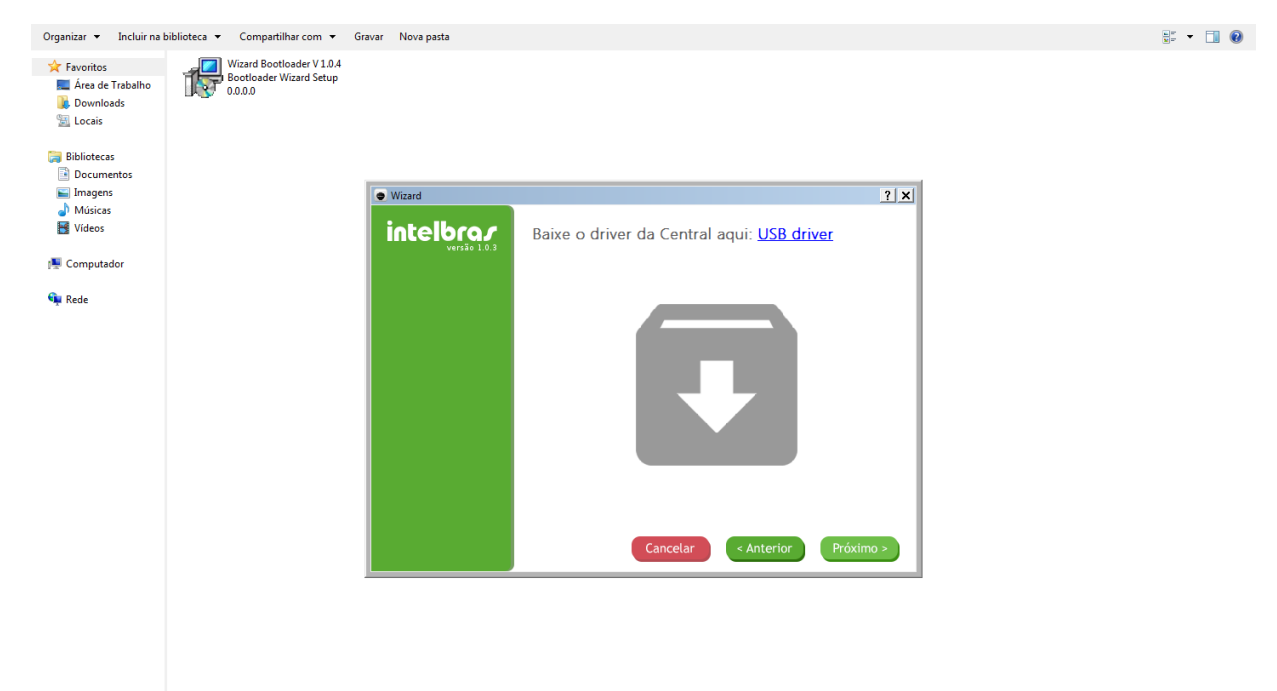

Após instalado o driver clique no botão Próximo para continuar com o processo de atualização.

#### **SUPORTE A CLIENTES**

Para sugestões, reclamações e rede autorizada: 0800 7042767 Para instalação, configuração e programação: (48) 2106-0006 www.intelbras.com.br/suporte.php

## intelbra*s*

Na próxima tela é mostrada uma imagem de como abrir a central. Lembrando que a central deve estar desconectada de qualquer fonte e alimentação (rede elétrica e bateria) durante esta parte do procedimento. Após seguir a instrução clique em P<u>róximo</u>.

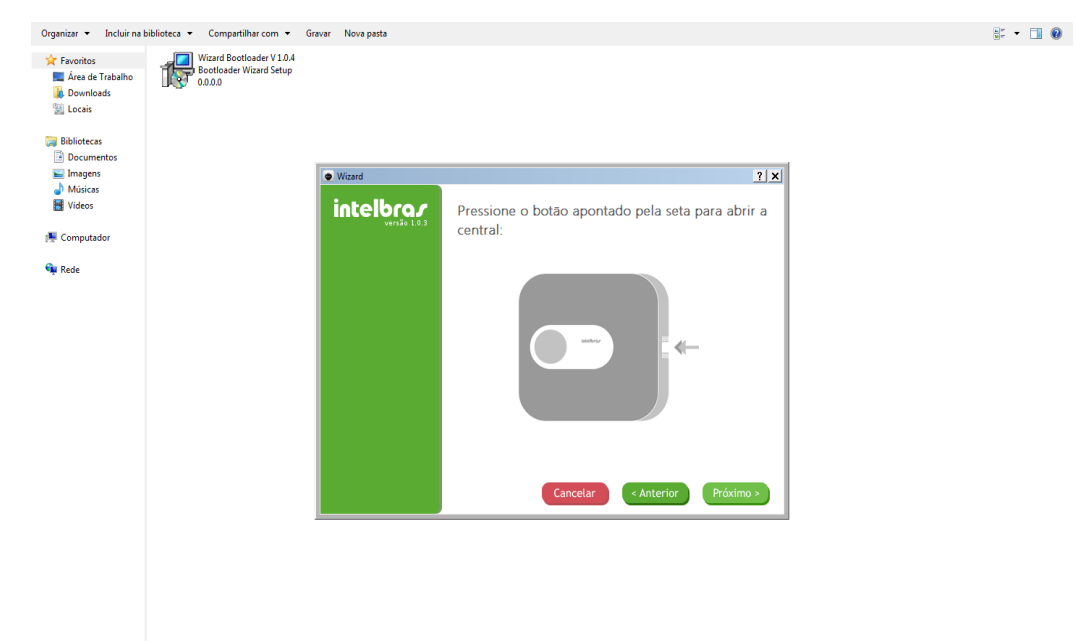

Na seguinte tela do BootloaderWizard App, é necessário colocar o jumper JP1 na placa da central ou do módulo XEG 4000 SMART.

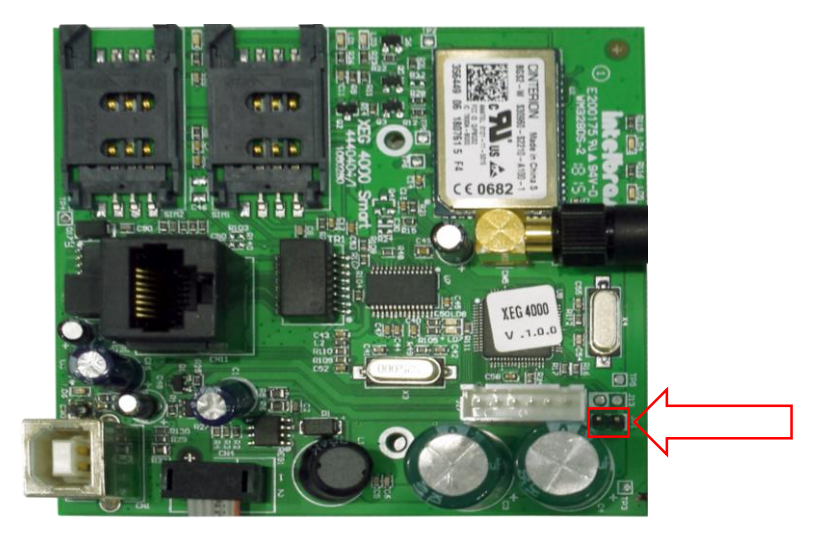

Localização do Jumper no módulo XEG 4000 SMART

**SUPORTE A CLIENTES** 

Para sugestões, reclamações e rede autorizada: 0800 7042767 Para instalação, configuração e programação: (48) 2106-0006 www.intelbras.com.br/suporte.php

# intelbras

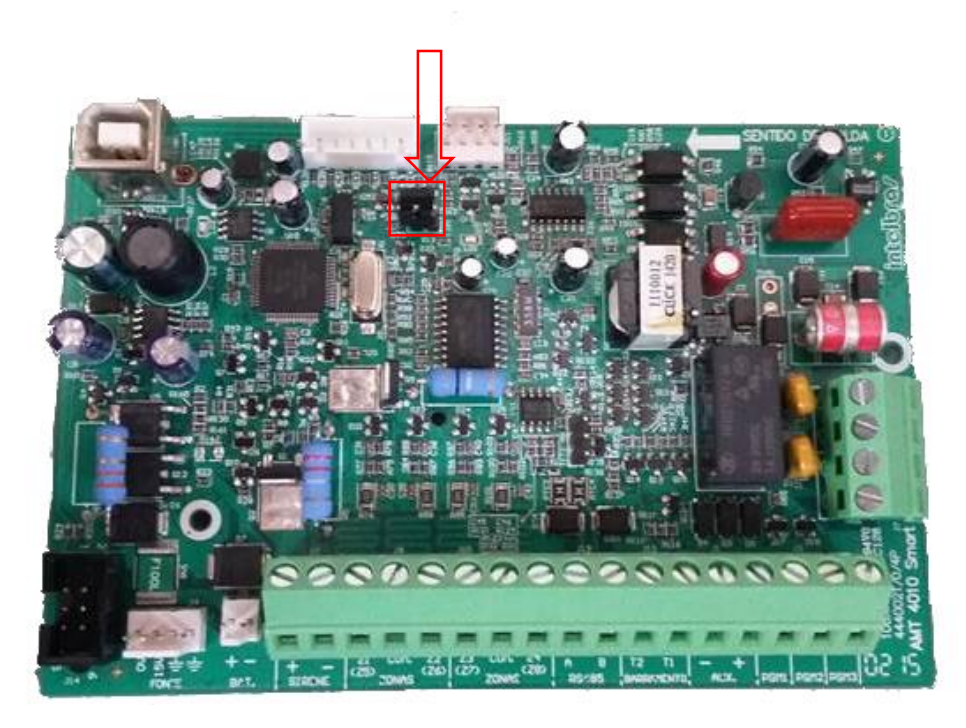

Localização do Jumper JP1 na placa da central AMT 4010 SMART

| Organizar 👻 Incluir na b                                     | oiblioteca 👻 Compartilhar com 👻                                | Gravar Nova pasta |                           |                  |  |
|--------------------------------------------------------------|----------------------------------------------------------------|-------------------|---------------------------|------------------|--|
| ★ Favoritos<br>▲ Área de Trabalho<br>↓ Downloads<br>▲ Locais | Wizard Bootloader V1.0.4<br>Bootloader Wizard Setup<br>0.0.0.0 |                   |                           |                  |  |
| 词 Bibliotecas<br>📑 Documentos<br>📷 Imagens                   |                                                                | Wizard            |                           | ? ×              |  |
| <ul> <li>Músicas</li> <li>Vídeos</li> </ul>                  |                                                                |                   | Coloque o jumper na placa |                  |  |
| 🗣 Rede                                                       |                                                                |                   |                           |                  |  |
|                                                              |                                                                |                   |                           |                  |  |
|                                                              |                                                                |                   |                           |                  |  |
|                                                              |                                                                |                   |                           |                  |  |
|                                                              |                                                                |                   | Cancelar < An             | terior Próximo > |  |
|                                                              |                                                                |                   |                           |                  |  |

Após fechar o jumper clique em Próximo.

#### SUPORTE A CLIENTES

Para sugestões, reclamações e rede autorizada: 0800 7042767 Para instalação, configuração e programação: (48) 2106-0006 <u>www.intelbras.com.br/suporte.php</u>

# intelbra*s*

Deve-se conectar um cabo USB A/B na placa da central e em uma entrada USB do computador. Clique em <u>Próximo</u> novamente.

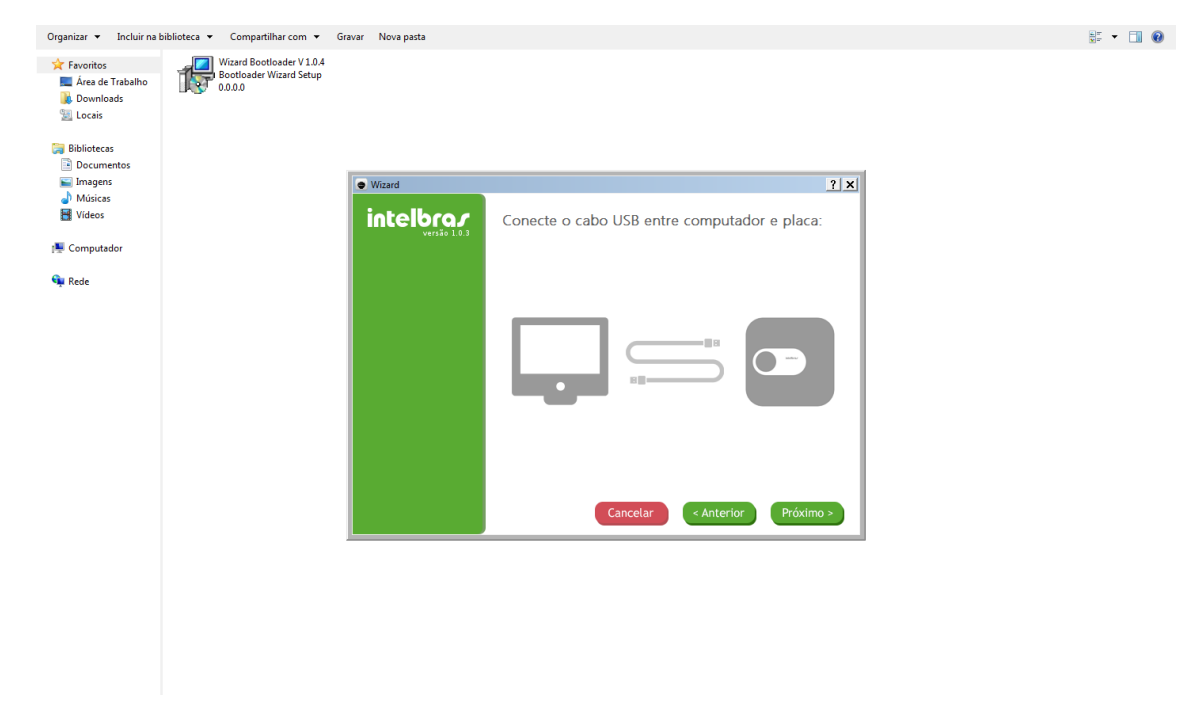

Deve-se utilizar o cabo USB padrão A/B Macho

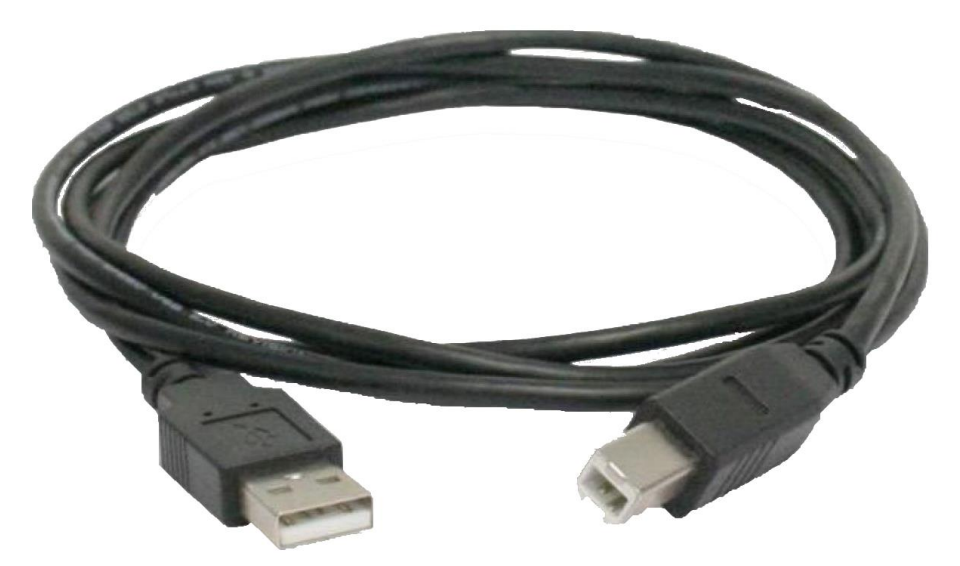

O conector padrão A do cabo irá para o computador e a extremidade padrão B irá para a central de alarme e módulo.

### **SUPORTE A CLIENTES**

Para sugestões, reclamações e rede autorizada: 0800 7042767 Para instalação, configuração e programação: (48) 2106-0006 www.intelbras.com.br/suporte.php

# intelbra*s*

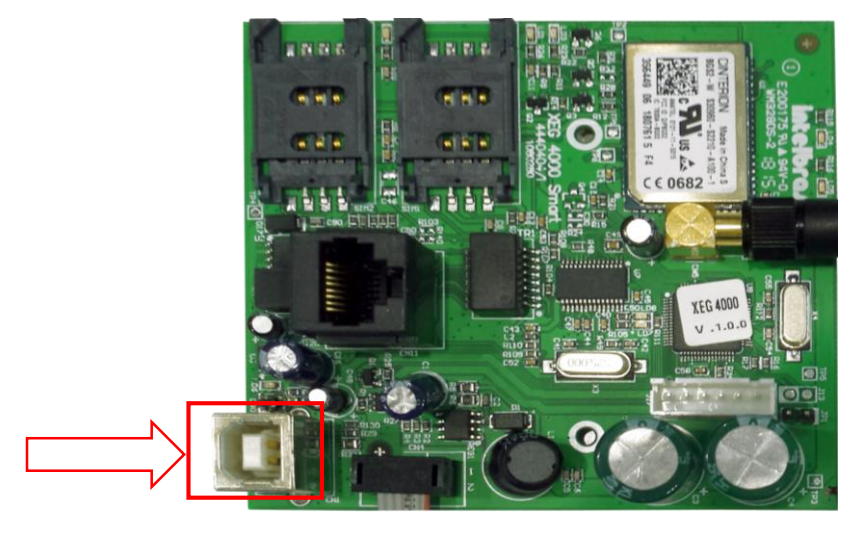

Localização do conector para a atualização USB fêmea B no módulo XEG 4000 SMART

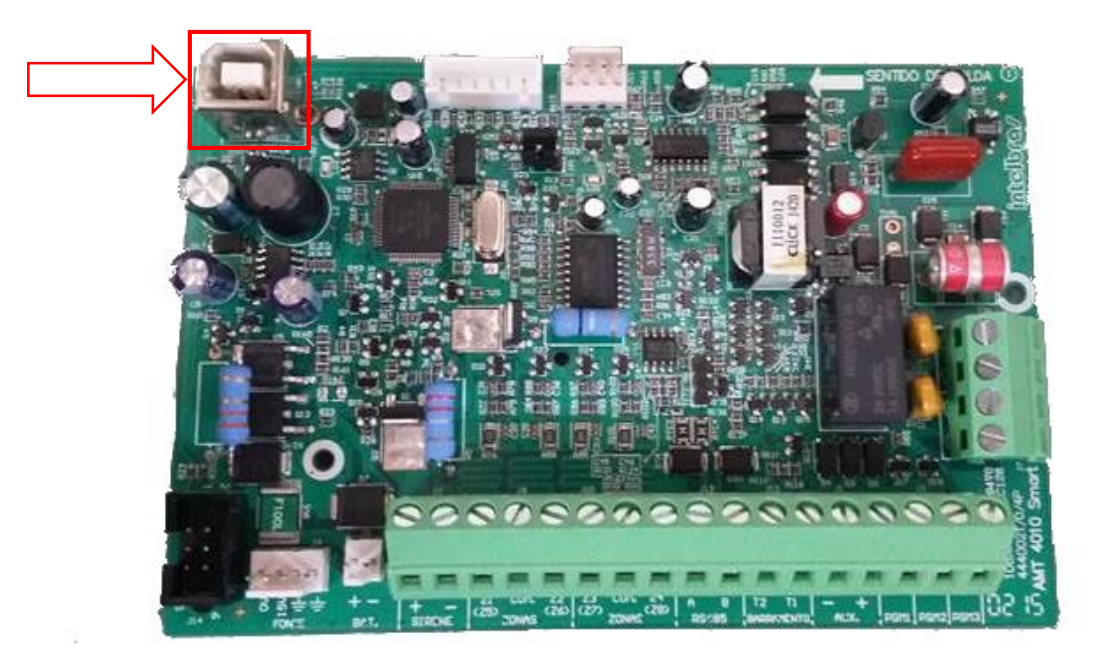

Localização do conector para a atualização USB B fêmea na placa da central AMT 4010 SMART Na próxima etapa ligue a central em uma fonte de alimentação e clique novamente em <u>Próximo</u>.

### **SUPORTE A CLIENTES**

Para sugestões, reclamações e rede autorizada: 0800 7042767 Para instalação, configuração e programação: (48) 2106-0006 www.intelbras.com.br/suporte.php

# intelbras

| Favoritos<br>E Área de Trabalho<br>Downloads<br>Locais | Wizard Bootloader V 1.0.4<br>Bootloader Wizard Setup<br>0.0.0.0 |                   |                                                 |   |
|--------------------------------------------------------|-----------------------------------------------------------------|-------------------|-------------------------------------------------|---|
| Bibliotecas                                            |                                                                 |                   |                                                 |   |
| 📔 Imagens                                              |                                                                 | Wizard            | <u>?</u> ×                                      |   |
| 🎝 Músicas<br>🚼 Vídeos                                  |                                                                 | intelbra <i>r</i> | Conecte o cabo de energia da central na tomada: |   |
| Computador                                             |                                                                 | Versko 1.0.3      |                                                 |   |
| Rede                                                   |                                                                 |                   |                                                 |   |
|                                                        |                                                                 |                   |                                                 |   |
|                                                        |                                                                 |                   |                                                 |   |
|                                                        |                                                                 |                   | Cancelar < Anterior Próximo >                   |   |
|                                                        |                                                                 |                   |                                                 | 1 |
|                                                        |                                                                 |                   |                                                 |   |
|                                                        |                                                                 |                   |                                                 |   |
|                                                        |                                                                 |                   |                                                 |   |

Importante: Ao conectar novamente a central na alimentação (rede elétrica ou bateria) deve-se clicar no botão próximo em no máximo **20 segundos**, caso contrário após esse tempo a central irá iniciar normalmente e você não conseguirá realizar a atualização.

Se o procedimento for executado corretamente você será direcionado para a tela em que se deve clicar no botão <u>Procurar</u> para buscar o arquivo de firmware no computador.

| Organizar 👻 Incluir na b | iblioteca 🔻 Compartilhar com 🔻 | Gravar Nova pasta |                                  | ₩" <b>-</b> 🗍 😧 |
|--------------------------|--------------------------------|-------------------|----------------------------------|-----------------|
| 🔆 Favoritos              | Wizard Bootloader V 1.0.4      |                   |                                  |                 |
| 🧮 Área de Trabalho       | 0.0.0.0                        |                   |                                  |                 |
| 🐌 Downloads              | 2.                             |                   |                                  |                 |
| 🔄 Locais                 |                                |                   |                                  |                 |
| 🚍 Bibliotecas            |                                | Wizard            | <u>? X</u>                       |                 |
| Documentos               |                                | to be like as a   |                                  |                 |
| Imagens                  |                                | Inceloras         | Selecione a porta COM:           |                 |
| J Músicas                |                                | Versa0 1.0.5      | AMT 4010 Smart na porta COM4 🗸 🗸 |                 |
| Vídeos                   |                                |                   |                                  |                 |
|                          |                                |                   | Arquivo .hex:                    |                 |
| 🖳 Computador             |                                |                   |                                  |                 |
| Se Pada                  |                                |                   |                                  |                 |
| - Neue                   |                                |                   |                                  |                 |
|                          |                                |                   |                                  |                 |
|                          |                                |                   |                                  |                 |
|                          |                                |                   |                                  |                 |
|                          |                                |                   |                                  |                 |
|                          |                                |                   |                                  |                 |
|                          |                                |                   |                                  |                 |
|                          |                                |                   |                                  |                 |
|                          |                                |                   |                                  |                 |
|                          |                                |                   |                                  |                 |
|                          |                                |                   | Cancelar < Anterior Proximo >    |                 |
|                          |                                |                   |                                  |                 |
|                          |                                |                   |                                  |                 |
|                          |                                |                   |                                  |                 |

### **SUPORTE A CLIENTES**

Para sugestões, reclamações e rede autorizada: 0800 7042767 Para instalação, configuração e programação: (48) 2106-0006 www.intelbras.com.br/suporte.php

## intelbra*s*

Importante: Lembrando que para conseguir os firmwares, é necessário entrar em contato com o suporte técnico da Intelbras para requisitá-los, no caso das autorizadas os firmwares poder ser encontrados no **Portal Corporativo da Intelbras** (http://corporativo.intelbras.com.br).

Selecione o firmware desejado em seu computador

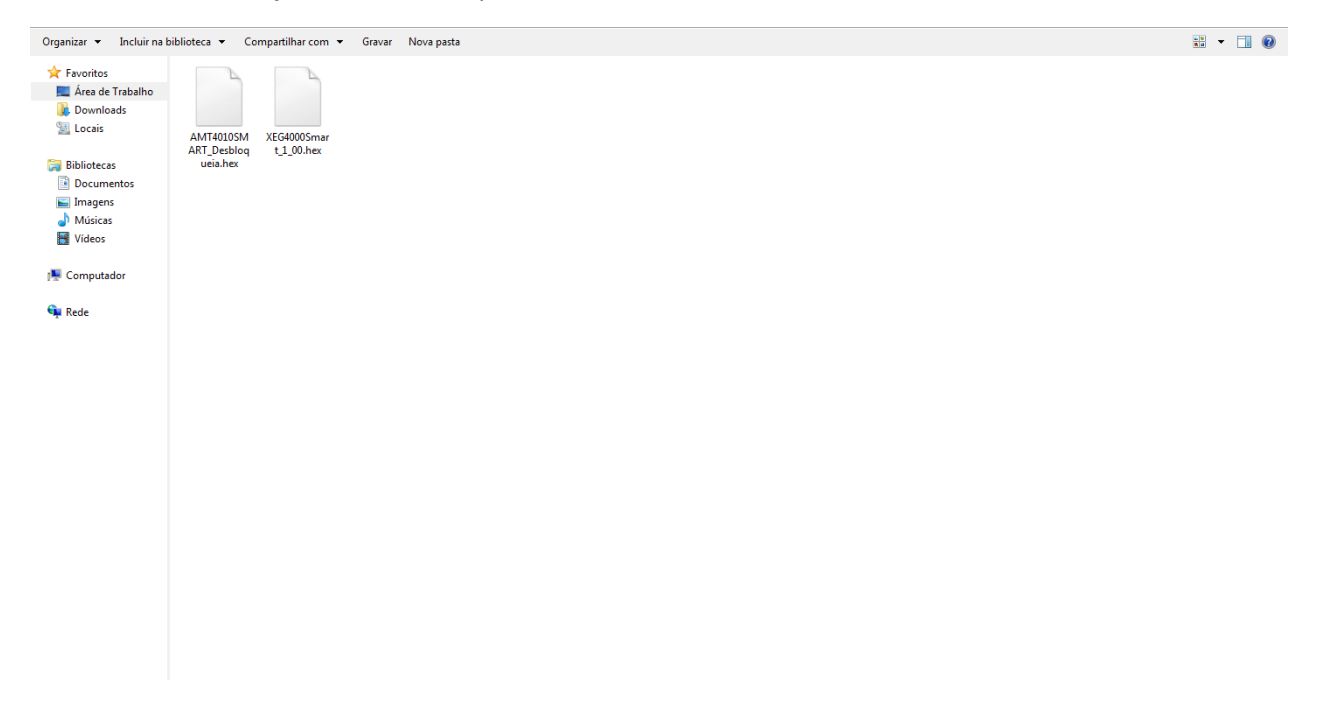

**Importante:** Os arquivos de firmware à serem utilizados no BootloaderWizard App precisam conter a extensão ".hex".

Após carregar o arquivo de firmware no BootloaderWizard App, clique em <u>Próximo</u> para carregar o firmware na central:

#### **SUPORTE A CLIENTES**

Para sugestões, reclamações e rede autorizada: 0800 7042767 Para instalação, configuração e programação: (48) 2106-0006 www.intelbras.com.br/suporte.php

# intelbras

| Organizar 🔻 Incluir na                                                                                | biblioteca 🔻 Compartilhar.com 🔻                                | Gravar Nova pasta |                                                                     |                 | 8: • F1 Ø |
|----------------------------------------------------------------------------------------------------|----------------------------------------------------------------|-------------------|---------------------------------------------------------------------|-----------------|-----------|
| <ul> <li>★ Favoritos</li> <li>▲ Área de Trabalho</li> <li>Downloads</li> <li>Locais</li> </ul>        | Wizard Bootloader V1.0.4<br>Bootloader Wizard Setup<br>0.0.0.0 | Wizard            |                                                                     | ?   <b>x</b>    | , w       |
| <ul> <li>Bibliotecas</li> <li>Documentos</li> <li>Imagens</li> <li>Músicas</li> <li>Vídeos</li> </ul> |                                                                |                   | Selecione a porta COM:<br>AMT 4010 Smart na porta COM4              | • •             |           |
| 🚛 Computador 👊 Rede                                                                                   |                                                                |                   | Arquivo .hex:<br>a050134/Documents/Drivers/AMT40105MART_Desbloqueia | .hex Procurar   |           |
|                                                                                                    |                                                                |                   |                                                                     |                 |           |
|                                                                                                    |                                                                |                   |                                                                     |                 |           |
|                                                                                                    |                                                                |                   | Cancelar < Ante                                                     | erior Próximo > |           |
|                                                                                                    |                                                                |                   |                                                                     |                 |           |

Será realizada a gravação do novo Firmware no equipamento

| Organizar 🔻 Incluir na                                                                                                    | biblioteca 👻 Compartilhar com 👻                          | Gravar Nova pasta |                                        |        | 87 - II 😧 |
|----------------------------------------------------------------------------------------------------|----------------------------------------------------------|-------------------|----------------------------------------|--------|-----------|
| Organizar ▼ Incluir na bi<br>** Favoritos<br>E Arca de Totabilo<br>Downloads<br>** Locais<br>Construction<br>** Biolocuras<br>** Biolocuras<br>** Músicas<br>** Músicas<br>** Computador<br>** Rede | Ubbotce Vicard Setup<br>Beotloader Wizard Setup<br>0.0.0 | Graver Nova pasta | Central de alarme gravado com sucesso. |        | ¥: - 🖬 🛛  |
|                                                                                                    |                                                          |                   | Cancelar < Anterior Co                 | nctuir |           |

Basta clicar em <u>Concluir</u> para finalizar a instalação automaticamente e fechar o programa BootloaderWizard App.

Atenção: Para maiores informações acesse o manual da Central AMT 4010 SMART.

### **SUPORTE A CLIENTES**

Para sugestões, reclamações e rede autorizada: 0800 7042767 Para instalação, configuração e programação: (48) 2106-0006 www.intelbras.com.br/suporte.php